# **ServiceNow**

ServiceNow is the tool that is replacing CA Service Desk on June 4<sup>th</sup> 2020. On 6/4, **in Chrome**, go to <u>http://go/snowday</u> to access the platform view of ServiceNow.

Please check <u>http://go/justnow</u> for information about the transition from CA Service Desk to ServiceNow.And a reminder that all training will be available as a recording accessible at <u>go/learnnow</u>.

Transition Details:

- <u>CA Service Desk</u>
- PMG Service Catalog
- IT4U Website

### How to submit an incident

Through Chrome, access ServiceNow by going to <u>http://go/snowday</u> to access the platform view of ServiceNow.

| Humana                 | Humana Produ  | ction Insta | ance                  | CH Courtney Hollingsworth 👻 🔾                                                                                                    | 、口 ② 尊        |
|------------------------|---------------|-------------|-----------------------|----------------------------------------------------------------------------------------------------|---------------|
| Filter navigator       |               |             | + Self Service        | •                                                                                                    | U 🕸 C         |
|                        | r             |             | Add content           | Self Service                                                                                                    | Change Layout |
| Self-Service           |               | ^           | My Incidents by State | My Requested Items                                                                                                    |               |
| Cloud Management       |               |             |                       | All>Active = true>Requested for = Courtney Hollingsworth                                                                                                    |               |
| СМДВ                   |               |             |                       | Image: Number ▼     Catalog     Hem     Approval     Quantity                                                                                               | Stage         |
| Interaction            |               |             |                       | No records to display                                                                                                    |               |
| Service Desk           |               |             |                       |                                                                                                    |               |
| Incident               |               |             | No data to display    | My Open Incidents                                                                                                    |               |
| Problem                |               |             |                       | All > Accuve = true > requested by = Courtney nounnessworth Number Opened Short description  Requested by Priority State Category Assignment group Assigned | d to Updated  |
| Change                 |               |             |                       |                                                                                                    |               |
| Service Catalog        |               |             |                       | No records to display                                                                                                    |               |
| Knowledge              |               |             |                       |                                                                                                    |               |
| Incident Communication | is Management |             |                       |                                                                                                    |               |
| Skills                 |               |             |                       |                                                                                                    | Ċ             |
| Reports                |               |             |                       |                                                                                                    |               |
| Performance Analytics  |               |             |                       |                                                                                                    |               |
| Connect                |               |             |                       |                                                                                                    |               |
| Live Feed              |               |             |                       |                                                                                                    |               |
| Dependency Views       |               |             |                       |                                                                                                    |               |
| Data Certification     |               |             |                       |                                                                                                    |               |
| Compliance             |               | ~           | ,                     |                                                                                                    |               |
| •                      |               |             |                       |                                                                                                    |               |

On the left side of the page select the **star icon** next to **Incidents**, this will allow you to access Incidents through your **favorites tab**.

On the favorites tab you will now see Incident.

Select **Incident** to view the **drop down** options to manage, view and create new incidents.

To create a new incident select Create New.

| Filter navig     | ator |   | ) |  |  |  |  |
|------------------|------|---|---|--|--|--|--|
| ð                | *    | © |   |  |  |  |  |
| Self-Service     |      | ^ | • |  |  |  |  |
| Cloud Management |      |   |   |  |  |  |  |
| CMDB             |      |   |   |  |  |  |  |
| Interaction      |      |   |   |  |  |  |  |
| Service Desk     |      |   |   |  |  |  |  |
| Incident         |      | * |   |  |  |  |  |
| Problem          |      |   |   |  |  |  |  |
| Change           |      |   |   |  |  |  |  |
| Service Catalog  |      |   |   |  |  |  |  |

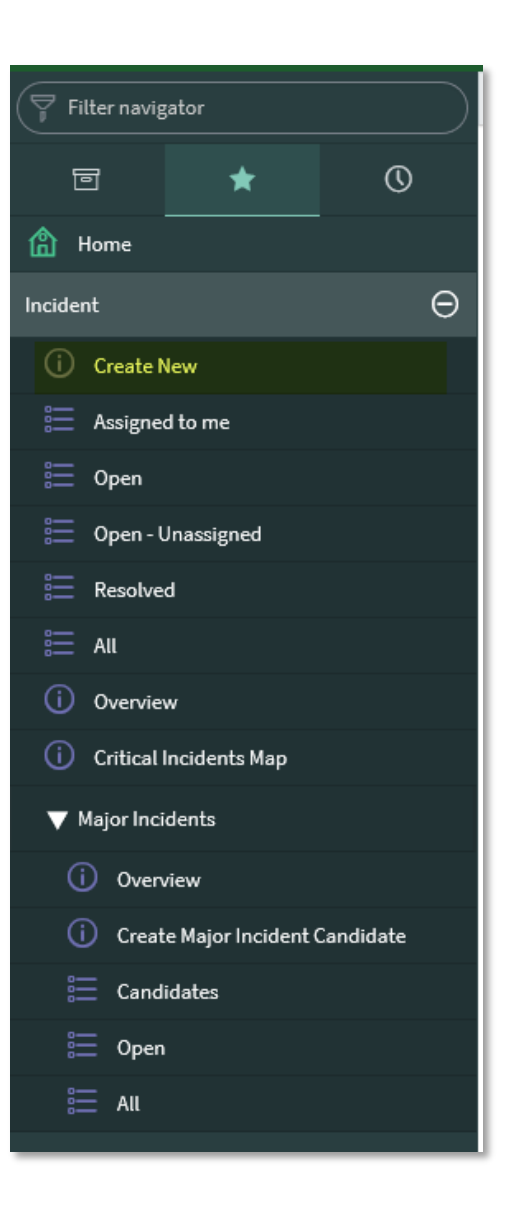

## Incident Details

**Requested By:** Enter your user ID and select your name when it appears below.

Requested for: will prepopulate after the Requested By has been selected

Location: will prepopulate after the Requested By has been selected

Category: Application / Software

**Subcategory:** will change depending on the Category selected. Choose the subcategory that best matches your issue.

**Service:** the application in which you are working (Ex., Account Manager, Humana.com, Enrollment, etc.) *These will be reviewed as we learn more about the Service Field* 

**Short Description**: A short but descriptive message that tells IT what the issue is about. **Description**: Detailed explanation of the issue including the steps taken prior to encountering it, along with any additional pertinent information such as examples of how the functions should work or other system in which missing information is viewable.

Category Type: Phone

State: New

Impact: 3 – low

Urgency: 3 – low

**Priority**: Prefilled after Impact and Urgency are selected. *If you require an incident to be escalated and increased in priority please reach out to GBO Digital Support so the incident can be reviewed.* **Assignment Group:** See the <u>Service Desk Groups</u> Document in SharePoint.

**Assigned To:** This field will fill after the incident has been assigned to a representative to be worked.

| () Please provide a Business Service | e or a Configuration Item or both. |                    |          | ×        |
|--------------------------------------|------------------------------------|--------------------|----------|----------|
| Number                               | INC0013966                         | * Contact type     | None 🗸   | ]        |
| * Requested by                       | Q                                  | State              | New 🗸    |          |
| * Requested for                      | Q                                  | * Impact           | None 🗸 🗸 |          |
| Location                             | Q                                  | * Urgency          | None 🗸 🗸 |          |
| * Category                           | None 🗸 🗸                           | Priority           | None     | ]        |
| * Subcategory                        | None 🗸 🗸                           | * Assignment group | Q        |          |
| * Service                            | Q                                  | Assigned to        | Q        |          |
| * Configuration item                 | Q                                  |                    |          |          |
| * Short description                  |                                    |                    |          | <b>Q</b> |
| * Description                        |                                    |                    |          |          |
|                                      |                                    |                    |          |          |
|                                      |                                    |                    |          |          |

# Example of an incident that has been completed and submitted.

| Number                                                                                                    | INC0012863                         |          |            |     | ★ Contact type Phone ✓              |    |  |  |
|----------------------------------------------------------------------------------------------------|------------------------------------|----------|------------|-----|-------------------------------------|----|--|--|
| ★ Requested by                                                                                                    | Erika Palmaria                     | Q        | ٥Ļ         | (j) | State Resolved V                    |    |  |  |
| ★ Requested for                                                                                                    | Erika Palmaria                     | Q        | <b>(</b> ) |     | ★ Impact 3-Low ✓                    |    |  |  |
| Location                                                                                                    | Humana Tower                       | Q        | 0          |     | ★ Urgency 3-Low ✓                   |    |  |  |
| * Category                                                                                                    | Application / Software             | ~        |            |     | Priority 4 - Low                    |    |  |  |
| * Subcategory                                                                                                    | Alert / Error Message              | ~        |            |     | * Assignment group CSS_IT_Support Q | () |  |  |
| Service                                                                                                    | Array (VPN)                        | Q        | 몲          | 0   | ⑦ ★ Assigned to Nathaniel Viloria Q | () |  |  |
| Configuration item                                                                                                    | Array (VPN)                        | Q        | 몲          | (   |                                     |    |  |  |
| * Short description                                                                                                    | TEST - Cant login to array-myacces | ss2.huma | na.co      | m   |                                     | Ŷ  |  |  |
| * Short description   TEST - Cant login to array-myaccess2.humana.com     * Description   Issue: user unable to login to array-myaccess2.humana.com     Error: vpn connect failed   Troubleshooting:     - verified user   - user using the laptop     - Connected via wireless   - user dviale to regen using the new psw     - user able to get in   - advised to reconnect again using the new psw     - user able to get in   - advised to open his application , outlook, skype , email working     - all good   - bomgar disconnected     - resolved issue   - no further issue |                                    |          |            |     |                                     |    |  |  |
| Notes Related Records DSI                                                                                                    | Resolution Information             |          |            |     |                                     |    |  |  |
| Watch list A B C Work notes list A B                                                                                                    |                                    |          |            |     |                                     |    |  |  |

| Watch list                              |                              | WORK HOLES LISE                                                                                                    |   |
|-----------------------------------------|------------------------------|----------------------------------------------------------------------------------------------------|---|
| Work notes                              | Work notes                   |                                                                                                    |   |
| Additional comments (Associate visible) | Additional comments (Assoc   | iate visible)                                                                                                    |   |
|                                         |                              | Post                                                                                                    |   |
| Activities: 2                           | NV Nathaniel Viloria         | Additional comments • 2020-06-01 17:33:21                                                                                                    | Ţ |
|                                         | KB0028001 : Array: Basic Tro | ubleshooting Steps                                                                                                    |   |
|                                         | NV Nathaniel Viloria         | Field changes • 2020-06-01 17:33:09                                                                                                    |   |
|                                         | Assigned to                  | Nathaniel Viloria                                                                                                    |   |
|                                         | Assignment group             | CSS_IT_Support                                                                                                    |   |
|                                         | Resolution code              | Solved (Permanently)                                                                                                    |   |
|                                         | Resolution notes             | Issue: user unable to login to array-myaccess2.humana.com<br>Error: vpn connect failed                                                                                                    |   |
|                                         |                              | Troubleshooting:<br>- verified user<br>- user using the laptop<br>- Connected via wireless<br>- used b90mgar for further assistance<br>- advised to reconnect again using the new psw<br>- user able to get in<br>- advied to open his application , outlook, skype , email working<br>- all good<br>- bomgar disconencted |   |
|                                         |                              | -resolved issue<br>-no further issue                                                                                                    |   |
|                                         | Configuration item           | Array (VPN)                                                                                                    |   |
|                                         | Description                  | Issue: user unable to login to array-myaccess2.humana.com<br>Error: vpn connect failed                                                                                                    |   |

### To search for an open incident

There may be times when you need to search for open incidents, to do this, first follow the instructions above to **add Incidents** to your **favorites tab**.

In the favorites tab select Open under Incident.

| Human             | 1 <b>0</b> Human | a Production Insta | nce |            |                   |                     |                                                              |                       |                |                |                   |
|-------------------|------------------|--------------------|-----|------------|-------------------|---------------------|--------------------------------------------------------------|-----------------------|----------------|----------------|-------------------|
| Filter navig      | gator            |                    |     | Incidents  | s New Search      | Number              | <b>•</b>                                                     |                       |                |                |                   |
| F                 | +                | Q                  | 7   | All > Acti | ve = true         |                     |                                                              |                       |                |                |                   |
|                   |                  | -                  | ¢ې  | Q          | <b>■</b> Number ▲ | $\equiv$ Opened     | $\equiv$ Short description                                   | $\equiv$ Requested by | ■ Priority     | $\equiv$ State | $\equiv$ Category |
| Home              |                  |                    |     | (i)        | INC0000501        | 2017-09-14<br>18:50 | Email Server Down Again                                      | (empty)               | • 1 - Critical | Resolved       | inquiry           |
| (i) Create I      | New              |                    |     | (i)        | INC0000502        | 2017-09-14<br>19:12 | Can't access SAP<br>financial app                            | (empty)               | 😐 2 - High     | Resolved       | inquiry           |
| E Assigne         | ed to me         |                    |     | (i)        | INC0000503        | 2017-09-15<br>17:31 | SAP Materials Mgmt<br>outage                                 | (empty)               | • 1 - Critical | Resolved       | inquiry           |
| Open - I Beschurz | Unassigned       |                    |     | <b>(</b> ) | INC0000504        | 2017-09-15<br>17:45 | SAP Materials<br>Management is slow or<br>there is an outage | (empty)               | • 1 - Critical | Resolved       | inquiry           |
|                   | -0               |                    |     | (i)        | INC0000505        | 2017-09-15<br>17:59 | Email/Exchange server is<br>down                             | (empty)               | • 1 - Critical | Resolved       | inquiry           |
| (i) Overvie       | w                |                    |     | (j)        | INC0000506        | 2017-09-15<br>18:08 | SAP HR app is working<br>intermittently                      | (empty)               | • 1 - Critical | Resolved       | inquiry           |
| U Critical        | Incidents Map    |                    |     |            |                   |                     |                                                              |                       |                |                |                   |

From the **drop down** select **Numbers** and **enter the incident number** to search for the incident. When searching, incidents can be in a format such as INC0000501 or 0000501.

|        | for text          |                  |      |               |
|--------|-------------------|------------------|------|---------------|
| Search | Number            |                  |      |               |
|        | Opened            |                  |      |               |
|        | Short description |                  | I    |               |
|        | Requested by      |                  | 1    |               |
| har A  | Priority          |                  | L    |               |
|        | State             |                  | Ľ.   | = Requested i |
|        | Category          |                  |      |               |
| 501    | Assignment group  | 0                | gain | (empty)       |
|        | Assigned to       |                  | ĭ    |               |
|        | Updated           |                  |      |               |
| 1502   | 2017-09-14        | Can t access SAP | -    | (empty)       |
| 302    | 19:12             | financial app    |      | (cmpty)       |

Once you have the incident number use your keyboard to select **enter.** You will then be able to **select the incident number** to review details.

|         | ncidents    | New Search         | Number              | ▼ Search                   |                       |
|---------|-------------|--------------------|---------------------|----------------------------|-----------------------|
| Ţ       | All > Activ | ve = true > Number | ends with 000050:   | 1                          |                       |
| ۲¢3     | Q           | ■ Number ▲         | <b>≡</b> Opened     | $\equiv$ Short description | $\equiv$ Requested by |
|         |             | 960000501          | Search              | Search                     | Search                |
|         | i           | INC0000501         | 2017-09-14<br>18:50 | Email Server Down Again    | (empty)               |
| Actions | s on select | ed rows V          |                     |                            |                       |

#### How to edit and add notes to an incident

Open the incident following instruction for searching for an open incident.

Once you have the incident open **scroll to the Notes section** of the ServiceNow Incident.

| Notes Related Recon                           | rds DSI Resolution Informati                                                                     | on                                                                                                    | Work notes list                     |   |
|-----------------------------------------------|--------------------------------------------------------------------------------------------------|----------------------------------------------------------------------------------------------------|-------------------------------------|---|
| Work notes                                    | issues still persists                                                                            |                                                                                                    |                                     |   |
| Additional<br>comments<br>(Associate visible) | Additional comments (Assoc                                                                       | iate visible)                                                                                                    |                                     | ] |
|                                               |                                                                                                  |                                                                                                    | Post                                |   |
| Activities: 1                                 | CH Courtney Hollingswort                                                                         | th                                                                                                    | Field changes • 2020-06-02 15:58:47 | Ţ |
|                                               | Assignment group<br>Description<br>Impact<br>Opened by<br>Priority<br>Short description<br>State | BUS_GBO_Digital_Support<br>Issues processing enrollment<br>3 - Low<br>Courtney Hollingsworth<br>4 - Low<br>Enrollment Issue<br>New |                                     |   |
| Update Save A                                 | uto-Assign Resolve                                                                               |                                                                                                    |                                     |   |

Add notes to the **Work Notes** section of the incident and select **Update**. Once you select update you will be brought back to the incident listing. To view the changes **select the incident number** from the list again.

Here we can see the notes have been added.

| Watch list                                   | 22                                                                                               |                                                                                                    | Work notes list | 22                            |
|----------------------------------------------|--------------------------------------------------------------------------------------------------|----------------------------------------------------------------------------------------------------|-----------------|-------------------------------|
| Work notes                                   | Work notes                                                                                       |                                                                                                    |                 |                               |
| Additional<br>comments<br>Associate visible) | Additional comments (Assoc                                                                       | iate visible)                                                                                                    |                 |                               |
| Associate visible)                           |                                                                                                  |                                                                                                    |                 | Post                          |
| Activities: 2                                | CH Courtney Hollingswor                                                                          | th                                                                                                    | Wor             | k notes • 2020-06-02 16:46:06 |
|                                              | CH Courtney Hollingswor                                                                          | th                                                                                                    | Field c         | hanges • 2020-06-02 15:58:47  |
|                                              | Assignment group<br>Description<br>Impact<br>Opened by<br>Priority<br>Short description<br>State | BUS_GBO_Digital_Support<br>Issues processing enrollment<br>3 - Low<br>Courtney Hollingsworth<br>4 - Low<br>Enrollment Issue<br>New |                 |                               |
|                                              |                                                                                                  |                                                                                                    |                 |                               |

To resolve an incident

Open the incident following instruction for searching for an open incident.

Scroll to the tab section of the ServiceNow document.

Select the Resolution Information tab.

| Notes Related Recor | ds DSI Resolution Information                                                                                 |             |  |
|---------------------|----------------------------------------------------------------------------------------------------|-------------|--|
| Knowledge           |                                                                                                    | Resolved by |  |
| Resolution code     | None<br>Solved (Work Around)                                                                                  | Resolved    |  |
| Resolution notes    | Solved (Permanently)<br>Not Solved (Not Reproducible)<br>Not Solved (Too Costly)<br>Closed/Resolved by Caller |             |  |
| Update Save A       | uto-Assign Resolve                                                                                            |             |  |

Enter in the **resolution information** for the issue and select a **reason for resolution**. If this information is **not entered** an **error will occur** upon selecting **Resolve**.

| The following mandatory fields are not filled in: Resolution code, Resolution notes, Assigned to | × |
|--------------------------------------------------------------------------------------------------|---|
|--------------------------------------------------------------------------------------------------|---|

Once the resolution information has been entered select **Resolve**.

| Notes Related Recor | ds DSI Resolution Information                                                                                 |             |  |
|---------------------|----------------------------------------------------------------------------------------------------|-------------|--|
| Knowledge           |                                                                                                    | Resolved by |  |
| Resolution code     | None<br>Solved (Work Around)                                                                                  | Resolved    |  |
| Resolution notes    | Solved (Normanently)<br>Not Solved (Not Reproducible)<br>Not Solved (Too Costly)<br>Closed/Resolved by Caller |             |  |
| Update Save A       | Losed/Resolved by Caller                                                                                      |             |  |

Once you have selected Resolve you will be brought back to the incident listing. You will now be able to see the **State** has been updated to **resolve.** 

| (i) Inc                                 | (i) Incident INC0014689 has been resolved |                   |                 |                            |                                  |                   |                |                           |               |  |  |  |
|-----------------------------------------|-------------------------------------------|-------------------|-----------------|----------------------------|----------------------------------|-------------------|----------------|---------------------------|---------------|--|--|--|
| All>Active = true > Number = INC0014689 |                                           |                   |                 |                            |                                  |                   |                |                           |               |  |  |  |
| ۲ <u>۵</u> ۲                            | Q                                         | <b>≡</b> Number ▲ | <b>≡</b> Opened | $\equiv$ Short description | $\equiv$ Requested by            | <b>≡</b> Priority | <b>≡</b> State | $\equiv$ Category         | ≡ Assi;       |  |  |  |
|                                         |                                           | =INC0014689       | Search          | Search                     | Search                           | Search            | Search         | Search                    | Search        |  |  |  |
|                                         | (i)                                       | INC0014689        | 06-02 15:57     | Enrollment Issue           | <u>Courtney</u><br>Hollingsworth | 4 - Low           | Resolved       | Application /<br>Software | <u>BUS GE</u> |  |  |  |
| Actions on selected rows V              |                                           |                   |                 |                            |                                  |                   |                | ► ►►                      |               |  |  |  |